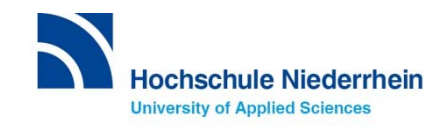

# Learning platform moodle. First steps.

e-learning on the learning platform moodle Language Centre Krefeld and Mönchengladbach

> Hochschule Niederrhein University of Applied Sciences

# https://moodle.hsnr.de/ Login.

moodle.hsnr.de Hilfe 🔻 Information in English 🔻 Kontakt 🔻 English (en) 🔻

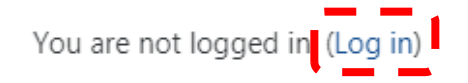

|   | C |   | r | r | ١ | а | r | Y | 1 |   |  |
|---|---|---|---|---|---|---|---|---|---|---|--|
| - | 9 | C |   | • |   | a | 1 | 1 | ľ | - |  |

≡

Password

Remember username

Log in

### Login with your university account

(the same as for the Wi-Fi network HN1X)

#### **Questions about your university account?** IT Support (KIS)

- Service: Mo-Fr 8:00- 16:00
- it-support@hs-niederrhein.de

#### Krefeld

#### Mönchengladbach

# +49 (0)2151 822-2222
Room: **D E15** (side entrance)

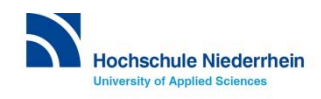

## Find a course in moodle. Online link on LSF.

You'll find **online** the **link to your course room** on the learning platform moodle. It's in the entry of your course on the LSF online portal:

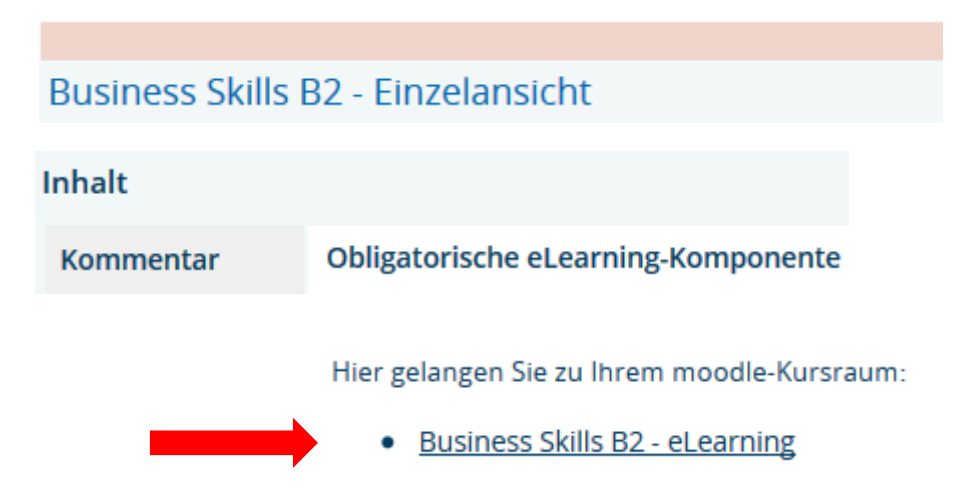

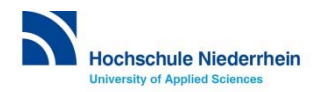

# Alternatively: look directly for your language course in moodle. Home page.

Enter the course name in the search field:

Search courses Business Skills Go 📀

Search result, e.g.

Search results: 2

Intercultural Business Skills <sup>4</sup>

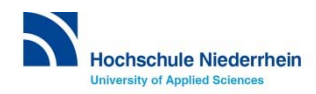

## Enrol in the course. Enrolment key.

When you first go to a course room you must enter the *enrolment key*: You'll get it from your course instructor.

Enrolment options

Intercultural Business Skills <sup>4</sup>

Self enrolment (Studierende)

Enrolment key

Enrol me

then your course will appear automatically in ///

... then your course will appear automatically in *My courses*.

Important! Unauthorised circulation of the enrolment key is strictly forbidden.

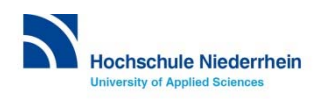

### Check your course completion status. Activity completion or grading report

You'll find this information on the individual homepage of your moodle course.

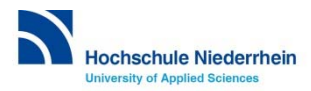

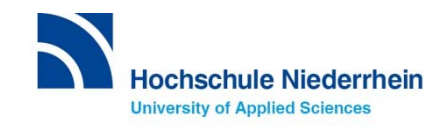